# Inserir Município

Esta opção do sistema permite a inserção de um novo município na base de dados. A funcionalidade pode ser acessada via **Menu de Sistema**, no caminho **GSAN > Cadastro > Geográfico > Inserir Municipio**.

Feito isso, o sistema exibe a tela a seguir:

#### Observação

Informamos que os dados exibidos nas telas a seguir são fictícios, e não retratam informações de clientes.

| Para adicionar o município, informe os da         | ados abaixo:          | Ajuda |
|---------------------------------------------------|-----------------------|-------|
| Código do Município:*                             | 1509                  |       |
| Nome do Município:*                               |                       |       |
| Código DDD:*                                      |                       |       |
| Unidade da Federação:*                            | ▼                     |       |
| Microrregião:*                                    | T                     |       |
| Região de Integração:*                            | τ                     |       |
| CEP Inicial:*                                     |                       |       |
| CEP Final:*                                       |                       |       |
| Data Início da Concessão:                         | dd/mm/aaaa            |       |
| Data Fim da Concessão:                            | dd/mm/aaaa            |       |
| Código do IBGE:                                   |                       |       |
| Indicador de Uso Relacionamento<br>Quadra&Bairro: | ◯ Sim . Não           |       |
| Contrato de Adesão de Serviços:                   | T                     |       |
|                                                   | * Campos obrigatórios |       |

**Atenção**: tanto os campos da tela acima, quanto a obrigatoriedade do seu preenchimento, podem variar de acordo com a parametrização de cada empresa. Dito isso, no exemplo, informe os campos obrigatórios **Código do Município**, **Nome do Município**, **Código do DDD**, **Unidade da** 

Federação, Microrregião, Região de Integração, CEP Inicial, CEP Final e clique em Inserir (para detalhes sobre o preenchimento dos campos clique AQUI). O sistema efetua algumas validações:

Verificar existência de dados:

Caso não exista a tabela na base de dados, o sistema exibe a mensagem: *Tabela <xxxxx> inexistente* e cancela a operação.

Caso a tabela esteja sem dados, o sistema exibe a mensagem: *Tabela <xxxxx> sem dados para seleção* e cancela a operação.

Verificar preenchimento dos campos:

Caso o usuário não informe ou não selecione o conteúdo de algum campo necessário à inclusão do município, o sistema exibe a mensagem: *Informe <xxxxxxxxxxxxxxx*>.

Verificar existência do Município:

Caso o código do município já exista no sistema, o sistema exibe a mensagem: *Município já existe no cadastro*.

Verificar sucesso da transação:

Caso o código de retorno da operação efetuada no banco de dados seja diferente de zero, o sistema exibe a mensagem conforme o código de retorno.

Validar CEP:

o

Caso o CEP Inicial seja superior ao CEP Final informado, o sistema exibe a mensagem: CEP Inicial deve ser anterior ou igual ao CEP Final.

Validar Data:

o

Caso a Data informada não seja uma data válida, o sistema exibe a mensagem: Data Inválida.

Data Fim anterior a Data Início:

Caso a Data Início da Concessão seja superior à Data Fim da Concessão informada, o sistema exibe a mensagem: Data Início da Concessão deve ser anterior ou igual à Data Fim da Concessão.

Validar Cliente:

O sistema verifica se o cliente informado existe; caso não exista, o sistema exibe a mensagem: Código de cliente responsável informado não cadastrado.

Caso o tipo de pessoa associado ao cliente informado não corresponda à pessoa jurídica, o sistema exibe a mensagem: *Cliente informado não corresponde à pessoa de natureza jurídica*.

Caso o nome do cliente informado não corresponda a PREFEITURA, o sistema exibe a mensagem: Cliente informado como responsável do município não corresponde a prefeitura.

### Tela de Sucesso

Sucesso

Município TESTE inserido com sucesso.

Menu Principal

Inserir outro Município Atualizar Município Inserido

## **Preenchimento dos campos**

| Campo                | Orientações para Preenchimento                                                                                                    |
|----------------------|----------------------------------------------------------------------------------------------------|
| Código do Município  | Campo obrigatório. Informe o código do município a ser incluído com até 4 dígitos.                                                                                                    |
|                      | <b>Regra associada</b> : Deve ser um código ainda inexistente na base de dados. No caso de se informar um código de município existente, o sistema apresenta a mensagem: <i>Município com esse código já existe no</i>                                                                                                    |
|                      | <i>cadastro</i> . Para pesquisar o código clique em 🗣 <b>Pesquisar Município</b> .                                                                                                    |
| Nome do Município    | Campo obrigatório. Informe por extenso o nome do município que está sendo cadastrado com até 30 caracteres.                                                                                                    |
| Código DDD           | Campo obrigatório. Informe o código do DDD (Discagem Direta à Distância) do município que está sendo cadastrado com até 3 dígitos.                                                                                                    |
| Unidade da Federação | Campo obrigatório. Selecione, na lista apresentada ao lado do campo, o nome da unidade da federação à qual o município pertence.                                                                                                    |
| Microrregião         | Campo obrigatório. Selecione, na lista apresentada ao lado do campo, o nome da microrregião à qual o município pertence.                                                                                                    |
| Região de Integração | Campo obrigatório. Selecione, na lista apresentada ao lado do campo, o nome da região de desenvolvimento à qual o município pertence.                                                                                                    |
| CEP Inicial          | Campo obrigatório. Informe a numeração inicial do CEP (Código de<br>Endereçamento Postal) do município que está sendo cadastrado, com oito<br>dígitos.                                                                                                    |
| CEP Final            | Campo obrigatório. Informe a numeração final do CEP (Código de<br>Endereçamento Postal) do município que está sendo cadastrado.<br><b>Regra associada</b> : O CEP Final deve ser maior, ou igual ao CEP Inicial.<br>Caso contrário, o sistema apresenta a seguinte mensagem: <i>CEP Inicial deve ser anterior, ou igual, ao CEP Final</i> . |

| Campo                                                                                               | Orientações para Preenchimento                                                                                                    |
|----------------------------------------------------------------------------------------------------|----------------------------------------------------------------------------------------------------|
| Data de Início da<br>Concessão                                                                      | Informe a data de início da concessão da gestão para a companhia.<br><b>Regra associada</b> : Você tem duas opções para informar a data:<br><b>Digitando-a no campo</b> - Neste caso, não precisa se preocupar com a as<br>barras de separação, pois o sistema as coloca automaticamente. A data<br>deve ser informada no formato: DD/MM/AAAA, onde DD é o dia, MM, o mês<br>e AAAA, o ano. O dia e o mês devem ser informados, obrigatoriamente,<br>com dois dígitos e o ano com quatro. <b>Pesquisando-a em um calendário</b><br>- Neste caso, clique no botão , link <b>Pesquisar Data - Calendário</b> ,<br>existente ao lado do campo, que será apresentada uma tela onde você<br>pode selecionar uma data no calendário.                                                                                                    |
| Data de Fim da<br>Concessão                                                                         | Informe a data de término da concessão da gestão para a companhia.<br><b>Regra associada</b> : Você tem duas opções para informar a data:<br><b>Digitando-a no campo</b> - Neste caso não precisa de preocupar com a as<br>barras de separação, pois o sistema as coloca automaticamente. A data<br>deve ser informada no formato: DD/MM/AAAA, onde DD é o dia, MM, o mês<br>e AAAA, o ano. O dia e o mês devem ser informados, obrigatoriamente,<br>com dois dígitos e o ano com quatro. <b>Pesquisando-a em um calendário</b><br>- Neste caso, clique no botão , link <b>Pesquisar Data - Calendário</b> ,<br>existente ao lado do campo, que será apresentada uma tela onde você<br>pode selecionar uma data no calendário. A data de fim da concessão deve<br>ser superior, ou igual, à data início da concessão. Caso contrário, o<br>sistema apresenta a seguinte mensagem: <i>Data de Início da Concessão</i> |
| Código do IBGE                                                                                      | Informe o código atribuído pelo IBGE ao município com até dez caracteres.                                                                                                    |
| Indicador de Uso<br>Relacionamento<br>Quadra&Bairro                                                 | Informe <i>Sim</i> para tornar o cadastramento do bairro obrigatório; caso<br>contrário, marque <i>Não</i> .<br><b>Regra associada</b> : marcando <i>Sim</i> , você indica ao sistema que para o<br>município sendo cadastrado deve ser utilizado a informação da quadra<br>associada ao bairro.                                                                                                    |
| Serviços                                                                                            | pelo sistema.                                                                                                    |
| Indicador de Logradouro<br>Bloqueado Durante a<br>Atualização Cadastral                             | Campo visualizado dependendo da empresa. Selecione uma das opções<br><i>Sim</i> ou <i>Não</i> . Por solicitação da Compesa, este indicador foi retirado<br>durante a atualização cadastral.                                                                                                    |
| Prefeitura - Cliente<br>Responsável                                                                 | Campo visualizado dependendo da empresa. Campo obrigatório. Informe                                                                                                    |
|                                                                                                    | o código do cliente responsável, ou clique no botão 🖳 para selecionar a opção desejada. O nome do cliente será exibido no campo ao lado. Para                                                                                                    |
|                                                                                                    | apagar o conteúdo do campo, clique no botão 🛇 ao lado do campo em<br>exibição.                                                                                                    |
| Indicador se a Prefeitura<br>do Município Possui<br>Débito em Cobrança<br>Judicial                  | Campo visualizado dependendo da empresa. Selecione uma das opções<br><i>Sim</i> ou <i>Não</i> .                                                                                                    |
| Indicador se a Parcela do<br>Débito da Prefeitura do<br>Município é Paga com<br>ICMS                | Campo visualizado dependendo da empresa. Selecione uma das opções<br><i>Sim</i> ou <i>Não</i> .                                                                                                    |
| Indicador se a Prefeitura<br>do Município Possui<br>Convênio de<br>Repavimentação com a<br>Compesa. | Campo visualizado dependendo da empresa. Selecione uma das opções<br><i>Sim</i> ou <i>Não</i> .                                                                                                    |

### Funcionalidade dos botões

| Botão    | Descrição das funcionalidades                                                                                                    |
|----------|----------------------------------------------------------------------------------------------------|
| R        | Ao clicar neste botão, o sistema permite consultar um dado na base de<br>dados.                                                                                                    |
| 8        | Ao clicar neste botão, o sistema apaga o conteúdo do campo em exibição.                                                                                                    |
|          | Ao acionar este botão, o sistema abre uma tela para que você selecione a<br>data a partir de um calendário.<br>Clique em <b>Pesquisar Data - Calendário</b> para obter a ajuda da tela do<br>calendário.                                                                |
| Inserir  | Utilize este botão para solicitar ao sistema a inserção do município na base<br>de dados. Neste caso, é necessário que todos os campos estejam<br>preenchidos corretamente. Caso exista alguma inconsistência, o sistema<br>emite a mensagem de crítica correspondente. |
| Desfazer | Utilize este botão para limpar o conteúdo da tela, voltando ao seu estado<br>inicial de exibição.                                                                                                    |
| Cancelar | Utilize este botão para fazer com que o sistema encerre, sem salvar, o que<br>está sendo feito, e volte para a tela principal.                                                                                                    |

### Referências

#### **Inserir Município**

#### **Termos Principais**

Município

Clique **aqui** para retornar ao Menu Principal do GSAN.

From: https://www.gsan.com.br/ - Base de Conhecimento de Gestão Comercial de Saneamento

Permanent link: https://www.gsan.com.br/doku.php?id=ajuda:inserir\_municipio

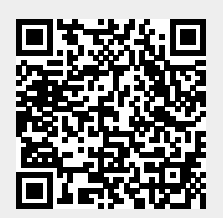

Last update: 01/04/2019 19:17